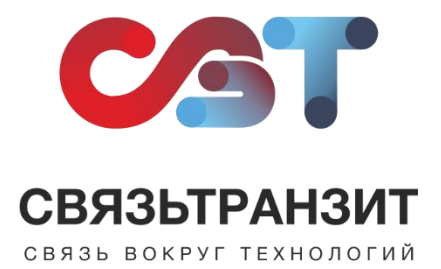

## ИНСТРУКЦИЯ ДЛЯ НАСТРОЙКИ ИНТЕГРАЦИИ ВИРТУАЛЬНОЙ АТС СВЯЗЬТРАНЗИТ С YCLIENTS

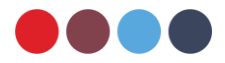

Для интеграции Виртуальной АТС Связьтранзит с YClients необходимо выполнить следующие действия.

- 1. Авторизоваться в учетной записи YClients.
- 2. Открыть меню учетной записи и перейти в раздел «Сети» (см. рис. 1)

| 1                           | -          | > 18 февраля, вторник                                   | 0 P ~ | День Все должности | Неделя ~ | 7 | 0 | <b>88</b> |
|-----------------------------|------------|---------------------------------------------------------|-------|--------------------|----------|---|---|-----------|
| Филиалы                     | + Добавить |                                                         |       |                    |          |   |   |           |
| svttest                     |            |                                                         |       |                    |          |   |   |           |
| +Добавить филиал            |            |                                                         |       |                    |          |   |   |           |
| Сети                        | + Добавить |                                                         |       |                    |          |   |   |           |
| Сеть Svttest + 2            |            |                                                         |       |                    |          |   |   |           |
| 🔆 Сотрудники 🗸              |            |                                                         |       |                    |          |   |   |           |
| 😤 Клиенты 🗸                 |            |                                                         |       |                    |          |   |   |           |
| Од Обзор 🗸                  |            |                                                         |       |                    |          |   |   |           |
| <sup>евде</sup> Аналитика 🗸 |            |                                                         |       |                    |          |   |   |           |
| 🛞 Финансы 🗸                 |            | Расписание не установлено                               |       |                    |          |   |   |           |
| · ·                         |            |                                                         |       |                    |          |   |   |           |
| Са Расчет зарплат           |            | 🗎 Настроить график работы 🧖 Добавить сотрудников в день | ь     |                    |          |   |   |           |
| Склад 🗸                     |            |                                                         |       |                    |          |   |   |           |
| 🕀 Онлайн-запись             |            |                                                         |       |                    |          |   |   |           |
| 🗵 Лояльность                |            |                                                         |       |                    |          |   |   |           |
| 💮 Интеграции                |            |                                                         |       |                    |          |   |   |           |
| IIII tonia page 1           |            |                                                         |       |                    |          |   |   |           |

Рис. 1

3. На открывшейся странице на левой боковой панели меню выберите раздел «Телефония» и пункт «Интеграция» (см. рис. 2).

| Ceth Svttest                  |    | Сводный отчет<br>Аналитика |      |                                 |      |                       |       |
|-------------------------------|----|----------------------------|------|---------------------------------|------|-----------------------|-------|
| <sup>евер</sup> іні Аналитика | ~  | от 18.02.2025              |      | до 18.02.2025                   |      |                       |       |
| 28 Клиенты                    |    |                            |      |                                 |      |                       |       |
| 00 Обзор                      | ~  |                            |      |                                 |      | Flowa                 | 88776 |
| 😤 Сотрудники                  | ~  |                            |      |                                 |      |                       |       |
| 🛞 Услуги                      |    | Доход                      | i    | Доход по услугам                | i    | Доход по товарам      | i     |
| Склад                         | ÷  | О. ₽<br>Выручка Всего      | 0%→  | 0 ₽<br>Выручка Всего            | 0% → | О ₽<br>Выручка Всего  | 0% →  |
| Лояльность                    | ~  |                            |      |                                 |      |                       |       |
| 🖻 Счета клиентов              | ~  | Средний чек                | i    | Средний чек по услугам          | i    | Средняя заполненность | i     |
| 💪 Телефония                   | R. | О Р                        | 0% → | О Р<br>Средний чек за посещение | 0%→  | О%                    | 0%→   |
| Интеграция                    | 2  |                            |      |                                 |      |                       |       |
| Маршрутизация<br>Маршруты     | -  |                            |      | <b>і</b> Помощь по разделу      | 61   |                       |       |
| Звонки                        |    |                            |      |                                 |      |                       |       |
| Настройки                     | ~  |                            |      |                                 |      |                       |       |
| 📑 Личный кабинет              |    |                            |      |                                 |      |                       | Y     |
| 🔘 Центр помощи                | ~  |                            |      |                                 |      |                       |       |

Рис. 2

4. На странице «Интеграция» найдите поле «Токен». Скопируйте значение поля и передайте его специалисту отдела обслуживания Связьтранзит по телефону +7 (3952) 70-70-55 или по электронной почте sales@stranzit.ru, либо связаться через чат-бота в Telegram: <u>https://t.me/stranzit\_help\_bot</u>

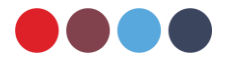

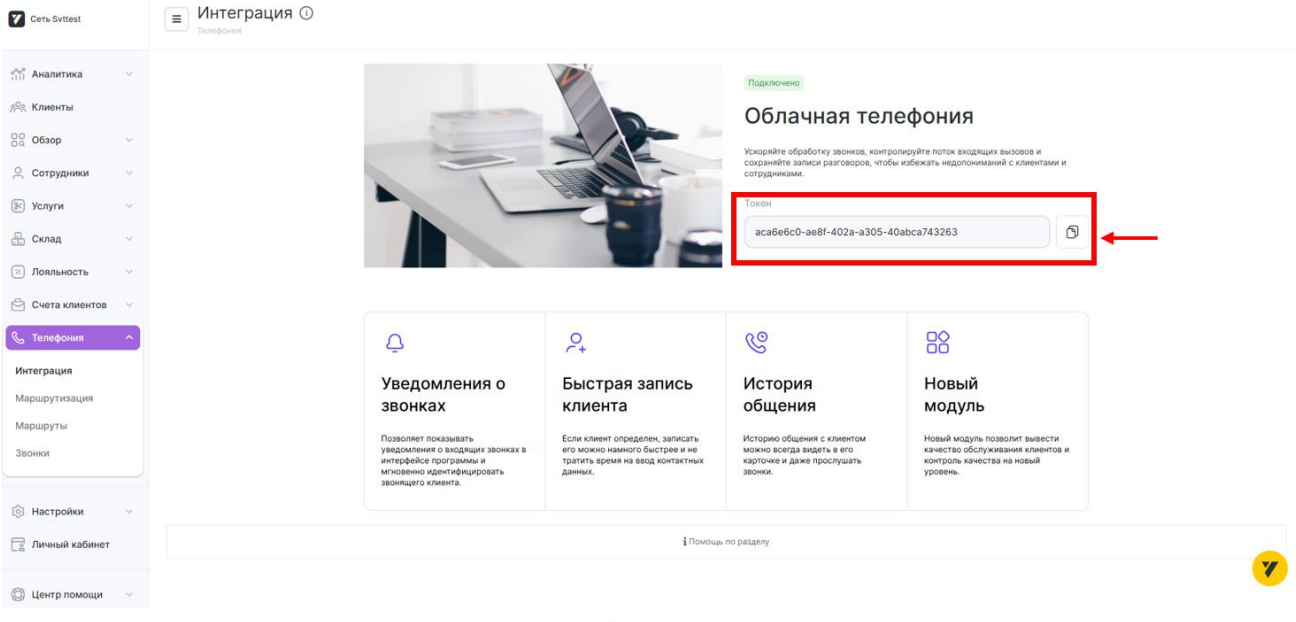

Рис. 3

5. Чтобы в полной мере пользоваться функционалом интеграции, вам нужно настроить маршрутизацию вызовов в соответствии с предоставляемой YClients инструкцией: https://support.yclients.com/49-57-453--nastrojka-ip-telefonii-v-seti/

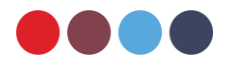